# GHSA On-Line Eligibility Roster – School User's Guide

## Purpose

The GHSA has implemented a web-based system for the reporting of non-transfer students that are to participate in GHSA sanctioned activities – or more commonly known as "Form A" Non-Transfer students. This system will replace the following paper forms:

- GHSA Form A Certificate of Eligibility Non-Transfer Students
- GHSA Form B Transfer Student Eligibility

Please discontinue the use of these forms.

## **System Overview**

The GHSA online eligibility system allows student names and academic information to be easily entered and maintained in an online repository. The system is designed to be similar to the old Form A format, but will also give immediate feedback on each student's eligibility – based on the current eligibility rules in the GHSA Constitution and Bylaws. Student eligibility data can also be uploaded via spreadsheet.

A new eligibility roster for each school will be created prior to each season (school year) – split into two (2) semesters. Starting during the summer preceding the beginning of the school year, student eligibility data (name, DOB, units, etc.) can be entered or uploaded into the system for the upcoming Fall semester. The system will display the eligibility status of each student and allow the students to be submitted for approval by the school principal, headmaster or other designated authority. Once the students have been approved, their eligibility for the semester is maintained in the system for later reference by the school or the GHSA.

At the end of the Fall semester, student academic data for that semester can then be updated or uploaded to determine the eligibility of each student for the Spring semester. Any students not entered previously can be entered as well – as long as they are not transfer students.

At the end of each season, a new eligibility roster will be created – retaining the student names from the previous season that still have semesters of eligibility remaining. The school can then update the units for prior students and only add entering 9<sup>th</sup> grade students.

## **Instructions – Adding and Updating Students**

Access to school eligibility information is restricted – users must login to the GHSA MIS website in order to access the eligibility forms. The Athletic Director at each school should have access to add and update students in the eligibility system. After logging into the GHSA MIS website (use the Login form at the top right corner of the home page) you should see the following items on the left side menu – School Eligibility Roster:

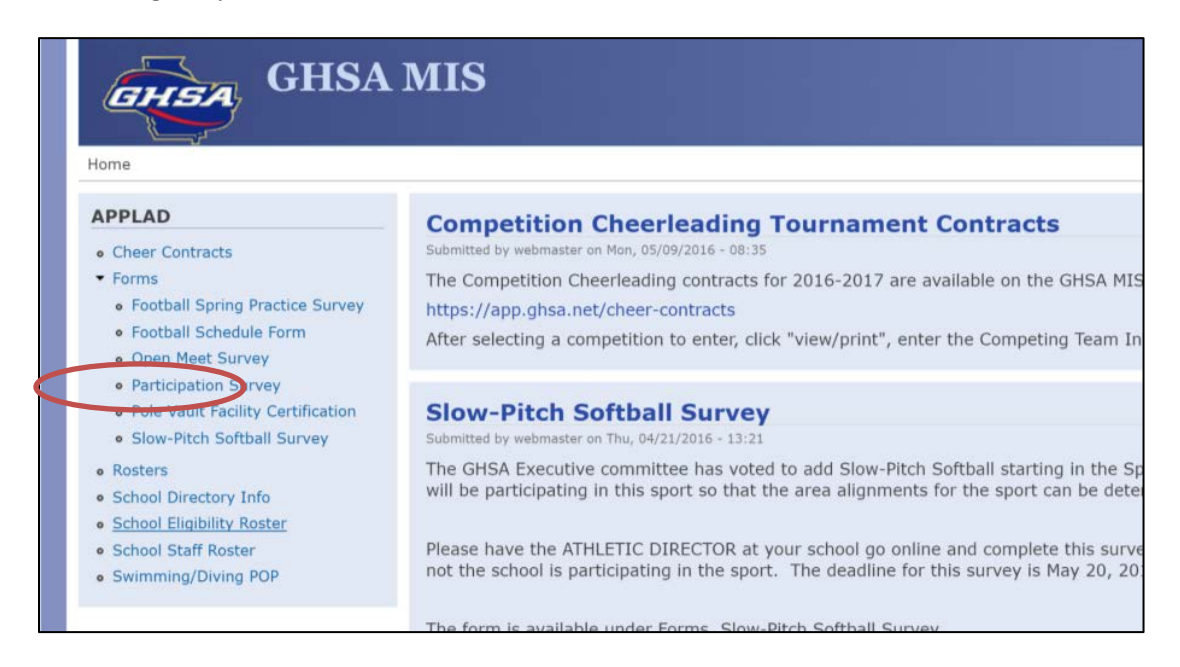

To access your school eligibility roster, click the *School Eligibility Roster* link on the left side menu. You should then see the roster for your school:

| GH5A<br>Home                                                                                                    | MIS                                          |                                                    |                  |                        |                  |           |             |        |            |
|----------------------------------------------------------------------------------------------------|----------------------------------------------|----------------------------------------------------|------------------|------------------------|------------------|-----------|-------------|--------|------------|
| APPLAD                                                                                                    | Eligib                                       | ility Ro                                           | oster - Ap       | pling County           | /                |           |             |        |            |
| Cheer Contracts     Forms     Football Spring Practice Survey     Football Schedule Form     Open Meet Survey     Participation Survey     Pole Vault Facility Certification | 2016-201<br>- → Find S<br>List Ope<br>Add No | 17 GHSA I<br>itudents -<br>rations<br>n-Transfer S | Eligibility Rost | er<br>r Semester Units | Upload Students  |           |             |        |            |
| Slow-Pitch Softball Survey                                                                                                    | Name                                         | Grade                                              | Activities       | Date of Birth          | 8th or 9th Grade | Fall 2016 | Spring 2017 | Status | Operations |
| Rosters     School Directory Info                                                                                                    | No Stud                                      | lents Four                                         | nd               |                        |                  |           |             |        |            |

#### Adding Non-Transfer Students

To add non-transfer students to your eligibility roster click the *Add Non-Transfer Students* button at the top of the list – the Add Non-Transfer Students form will be displayed:

| GHSA GHSA                                                          | MIS                                                             |
|--------------------------------------------------------------------|-----------------------------------------------------------------|
| Home                                                               |                                                                 |
| APPLAD                                                             | Add Non-Transfer Students - Appling County                      |
| Cheer Contracts                                                    | Return to Roster                                                |
| <ul> <li>Forms</li> <li>Football Spring Practice Survey</li> </ul> | Please select a semester and grade and press Start to continue. |
| Football Schedule Form                                             | Semester * Fail 2016 V Grade * High School V Start              |
| Open Meet Survey     Participation Survey                          |                                                                 |
| Pole Vault Facility Certification                                  |                                                                 |
| <ul> <li>Slow-Pitch Softball Survey</li> </ul>                     |                                                                 |

To begin, select the semester to which the students will be added. Note: update access to each semester is restricted by date – updates to the Fall semester will only be allowed from June to December and access to Spring will only be allowed from December to May. Also, select the Grade being added – middle school students participating in allowed activities for the school may be added here as well. Then press the *Start* button – the roster form will be displayed:

| Home                                                                                                    |                                                                                                    |                                                                                                    |                                                                                                    |                                                                                                    |                                                                                                    |                                                                                                    |                                                                                         | My accou                                         | int            |
|----------------------------------------------------------------------------------------------------|----------------------------------------------------------------------------------------------------|----------------------------------------------------------------------------------------------------|----------------------------------------------------------------------------------------------------|----------------------------------------------------------------------------------------------------|----------------------------------------------------------------------------------------------------|----------------------------------------------------------------------------------------------------|-----------------------------------------------------------------------------------------|--------------------------------------------------|----------------|
| APPLAD                                                                                                    | Add Non-1                                                                                                    | Fransfer Stud                                                                                                    | lents - A                                                                                                    | ppling County                                                                                                    | 1                                                                                                    |                                                                                                    |                                                                                         |                                                  |                |
| Cheer Contracts     Forms     Football Spring Practice Survey     Football Schedule Form     Open Meet Survey     Participation Survey     Pole Vauit Facility Certification     Slow-Pitch Softball Survey     Rosters     School Directory Info     School Eligibility Roster     School Staff Roster | Return to Roste<br>Semester: Fall<br>Instructions:<br>• Do not list Tr<br>• First and Last<br>• Student Date<br>• Date Student to<br>to participatic<br>• Units Accumul<br>a student to b<br>• Total Units Acc<br>graders. | r<br>2016 Grade: H<br>ansfer Students<br>names are require<br>of Birth: Enter as r<br>Entered 9th Grade<br>on for more than ei<br>ated Previous Sem<br>eligible. Leave bi<br>cumulated: Enter t | S Change 1<br>on this for<br>d<br>mm/dd/yy. A<br>: Enter as m<br>ight (8) sem<br>iester: Enter<br>ank for ente<br>he total num | Semester<br>m - use Form B for<br>a student will not be<br>rm/dd/yy - this is n<br>esters from the dat<br>the number of unit<br>the number of units<br>the stu- | e ligible if their date<br>e ligible if their date<br>ot necessarily the da<br>e the student enter<br>ts the student earne<br>udent has accumulat | ts<br>e of birth is before 05/0<br>ate the student first ent<br>ed ninth grade.<br>ad the previous semeste<br>ted thus far in his/her h | 1/1997.<br>ered your school. A st<br>r. 2.5 units must be ei<br>igh school career. Leav | udent will no<br>arned each si<br>ve blank for e | t be e<br>emes |
|                                                                                                    | Activity * All Ad                                                                                                    | tivities • S                                                                                                    | ichedule *                                                                                                    | •                                                                                                    |                                                                                                    |                                                                                                    |                                                                                         |                                                  |                |
|                                                                                                    | Last Name                                                                                                    | First Name                                                                                                    | Middle                                                                                                    | Date of Birth<br>(mm/dd/yyyy)                                                                                                    | Date Entered<br>9th Grade<br>(mm/dd/yyyy)                                                                                                    | Units Accumulated<br>Spring 2016                                                                                                    | Total Units<br>Accumulated<br>End of Spring 2016                                        | Status<br>Fall 2016                              | Ор             |
|                                                                                                    |                                                                                                    |                                                                                                    |                                                                                                    |                                                                                                    |                                                                                                    |                                                                                                    |                                                                                         |                                                  | 8              |
|                                                                                                    |                                                                                                    |                                                                                                    |                                                                                                    |                                                                                                    |                                                                                                    |                                                                                                    |                                                                                         |                                                  | 8              |
|                                                                                                    |                                                                                                    |                                                                                                    |                                                                                                    |                                                                                                    |                                                                                                    |                                                                                                    |                                                                                         |                                                  |                |

First, the activity that the students will participate in can be selected. Also, select the schedule type that the students are assigned (traditional, block, year-long, hybrid).

Next, enter the student names, dates and units – some eligibility guidelines and requirements are listed on the form. Last Name, First Name, DOB, Date Entered 9<sup>th</sup> (or 8<sup>th</sup>) Grade, Previous Semester Units and

Total Units are all required for each student. The students do not have to be entered in any particular order. Leave units blank for students entering 9<sup>th</sup> grade. When all student info has been entered, press the *Check Eligibility* button at the bottom of the list.

Each student's information is then checked against the current eligibility requirements in order to determine the student's eligibility status. The status of each student is then displayed:

| Last Name | First Name | Middle | Date of Birth<br>(mm/dd/yyyy) | Date Entered<br>9th Grade<br>(mm/dd/yyyy) | Units<br>Accumulated<br>Spring 2016 | Total Units<br>Accumulated<br>End of<br>Spring 2016 | Status<br>Fall 2016                                           | Op |
|-----------|------------|--------|-------------------------------|-------------------------------------------|-------------------------------------|-----------------------------------------------------|---------------------------------------------------------------|----|
| Doe       | John       |        | 01/01/1998                    | 08/01/2013                                | 2.5                                 | 5.0                                                 | Ineligible - Academic 17 units<br>required after year 3       | 8  |
| Burns     | Frank      |        | 03/01/1997                    | 08/01/2012                                | 3.0                                 | 19                                                  | Ineligible - Over Age                                         | 8  |
| Pierce    | Hawkeye    |        | 05/02/1999                    | 08/15/2014                                | 2.0                                 | 12.0                                                | Ineligible - Academic 2.5 units<br>previous semester required | 8  |
| Potter    | James      | T      | 11/01/2000                    | 08/10/2016                                |                                     |                                                     | Eligible<br>Entering 9th Grade                                | 8  |
|           |            |        |                               |                                           |                                     |                                                     |                                                               |    |

For students listed as ineligible, the reason for the status is listed as well. If the student is eligible due to an error in the information entered, the error can be corrected and the student's information can be checked again by pressing the *Check Eligibility* button again:

| Last Name | First Name | Middle | Date of Birth<br>(mm/dd/yyyy) | Date Entered<br>9th Grade<br>(mm/dd/yyyy) | Units<br>Accumulated<br>Spring 2016 | Total Units<br>Accumulated<br>End of<br>Spring 2016 | Status<br>Fall 2016                                   | Op |
|-----------|------------|--------|-------------------------------|-------------------------------------------|-------------------------------------|-----------------------------------------------------|-------------------------------------------------------|----|
| Doe       | John       |        | 01/01/1998                    | 08/01/2013                                | 2.5                                 | 5.0                                                 | neligible - Academic 17 units<br>equired after year 3 | 8  |
| Burns     | Frank      |        | 03/01/1997                    | 08/01/2012                                | 3.0                                 | 19 I                                                | neligible - Over Age                                  | 8  |
| Pierce    | Hawkeye    |        | 05/02/1999                    | 08/15/2014                                | 2.5                                 | 12.0                                                | Eligible                                              | 8  |
| Potter    | James      | ) (r   | 11/01/2000                    | 08/10/2016                                |                                     |                                                     | ligible<br>Intering 9th Grade                         | 8  |
|           |            |        |                               |                                           |                                     |                                                     |                                                       |    |

Ineligible student may be left on the list or deleted (by clicking the Trash icon). Note: Ineligible students cannot participate in any GHSA sanctioned activities, even if they are on the school's eligibility roster. Once the student information has been verified to be correct, the students are then submitted for approval by the school principal or headmaster. <u>A student, even if listed as Eligible cannot begin</u> <u>participation until approved by the principal or headmaster</u>. Press the *Submit for Approval* button at the bottom of the list to process the list for approval. The students are then placed on the school eligibility roster – pending approval. The principal or headmaster will be notified that there are students awaiting approval on the school's eligibility roster.

#### Pending Students

Returning to the school eligibility roster, the students just added will be displayed – in pending status. While in pending status, a student can be deleted from the roster by pressing the Delete link. The student's activity list may also be updated at this time. Note – again – pending students are not eligible for participation – even if listed as eligible

| Eligibility        | Roster        | - Appling    | County           |                                     |                                                                                 |                |         |                    |        |
|--------------------|---------------|--------------|------------------|-------------------------------------|---------------------------------------------------------------------------------|----------------|---------|--------------------|--------|
| Pind Student       | 6A Eligibilit | y Roster     |                  |                                     |                                                                                 |                |         |                    |        |
| List Operations    | s             |              |                  |                                     |                                                                                 |                |         |                    |        |
| Add Non-Transf     | er Students   | Enter Semest | ter Units Uploa  | d Students                          |                                                                                 |                |         |                    |        |
| Name               | Grade         | Activities   | Date of<br>Birth | Date Entered<br>8th or 9th<br>Grade | Fall 2016                                                                       | Spring<br>2017 | Status  | Operations         |        |
| Burns, Frank       | HS            | ALL          | 03/01/1997       | 08/01/2012                          | Non-Transfer<br>Units: 3 Total: 19<br>Status: Ineligible - Over<br>Age/Pending  |                | Pending | edit<br>activities | delete |
| Doe, John          | HS            | ALL          | 01/01/1998       | 08/01/2013                          | Non-Transfer<br>Units: 2.5 Total: 5<br>Status: Ineligible -<br>Academic/Pending |                | Pending | edit<br>activities | delete |
| Pierce,<br>Hawkeye | HS            | ALL          | 05/02/1999       | 08/15/2014                          | Non-Transfer<br>Units: 2.5 Total: 12<br>Status: <b>Eligible/Pending</b>         |                | Pending | edit<br>activities | delete |
| Potter, James<br>T | HS            | ALL          | 11/01/2000       | 08/10/2016                          | Non-Transfer<br>Units: 0 Total: 0<br>Status: <b>Eligible/Pending</b>            |                | Pending | edit<br>activities | delete |

## Approved Students

Once any pending students have been approved by the principal or headmaster, the status will change to Active and the eligible students will become eligible at the date/time of their approval:

| Eligibility F                      | Roster -      | - Appling     | County           |                                     |                                                                                             |                |        |                    |                   |
|------------------------------------|---------------|---------------|------------------|-------------------------------------|---------------------------------------------------------------------------------------------|----------------|--------|--------------------|-------------------|
| Find Students                      | A Eligibility | Roster        |                  |                                     |                                                                                             |                |        |                    |                   |
| List Operations<br>Add Non-Transfe | r Students    | Enter Semeste | r Units Upload   | Students                            |                                                                                             |                |        |                    |                   |
| Name                               | Grade         | Activities    | Date of<br>Birth | Date Entered<br>8th or 9th<br>Grade | Fall 2016                                                                                   | Spring<br>2017 | Status | Operations         |                   |
| Burns, Frank                       | HS            | ALL           | 03/01/1997       | 08/01/2012                          | Non-Transfer<br>Units: 3 Total: 19<br>Status: Ineligible - Over<br>Age<br>(6/10/16 6:54pm)  |                | Active | edit<br>activities | request<br>update |
| Doe, John                          | HS            | ALL           | 01/01/1998       | 08/01/2013                          | Non-Transfer<br>Units: 2.5 Total: 5<br>Status: Ineligible -<br>Academic<br>(6/10/16 6:54pm) |                | Active | edit<br>activities | request<br>update |
| Pierce,<br>Hawkeye                 | HS            | ALL           | 05/02/1999       | 08/15/2014                          | Non-Transfer<br>Units: 2.5 Total: 12<br>Status: <b>Eligible</b><br>(6/10/16 6:54pm)         |                | Active | edit<br>activities | request<br>update |
| Potter, James<br>T                 | HS            | ALL           | 11/01/2000       | 08/10/2016                          | Non-Transfer<br>Units: 0 Total: 0<br>Status: <b>Eligible</b><br>(6/10/16 6:54pm)            |                | Active | edit<br>activities | request<br>update |

Once a student is approved, no further updates to the student's eligibility information (name, dates or units) can be performed. However, if it is discovered that there is an error in the student's information, the school can request an update be performed by the GHSA office. Click the *Request Update* link to request an update:

| Request Update for Student - Pierce, Hawkeye                                                                                                    |     |
|----------------------------------------------------------------------------------------------------|-----|
| Instructions:                                                                                                    |     |
| Use this form to request minor corrections to a student\'s name or                                                                                       |     |
| To request that a student record be deleted.                                                                                                    |     |
| No changes can be made to dates or units once a student has been declared eligible                                                                       |     |
| If incorrect dates or units were entered, you may request that the student record be deleted                                                             |     |
| The student may then be resubmitted for eligibility again.                                                                                               |     |
| The school may be fined if the student has participated in activities while having an incorrect eligibility reoord or the student is found to be ineligi | ble |
| Student Info First Name Middle Last Hawkeye Pierce Grade Date of Birth Entered 8th or 9th Grade HS 05/02/1999 08/15/2014                                 |     |
| Request Info                                                                                                    |     |
|                                                                                                    |     |
| Delete                                                                                                    |     |
| Reason for Request *                                                                                                    |     |
|                                                                                                    |     |
|                                                                                                    | 4   |
| Please give the reason for the request - be specific and give as much detail as possible.                                                                |     |
|                                                                                                    |     |
| Submit Request                                                                                                    |     |

To complete the form, first select Update or Delete – select Delete if the student's dates or units were incorrectly entered – select Update if there is a minor mistake in the name. Then enter the reason for the request and press the *Submit Request* button. The GHSA office will evaluate the request and send a response indicating whether or not the request was completed.

After an update request is submitted the roster will show that the request is pending:

| Pierce,<br>Hawkeye | HS | ALL. | 05/02/1999 | 08/15/2014 | Non-Transfer<br>Units: 2.5 Total: 12<br>Status: <b>Eligible</b><br>(6/10/16 6:54pm) | Active<br>(Request<br>Pending) | edit<br>activities | cancel<br>request |
|--------------------|----|------|------------|------------|-------------------------------------------------------------------------------------|--------------------------------|--------------------|-------------------|
|--------------------|----|------|------------|------------|-------------------------------------------------------------------------------------|--------------------------------|--------------------|-------------------|

The request can be cancelled before it is processed – if needed.

When the request is processed, the school will be notified via email as to the result of the request – either completed or denied.

#### **Updating Student Units for a Semester**

In accordance with GHSA By-Law 2.34, units do not have to be submitted for students whose eligibility has not changed from the first semester of a school year to the second semester. If a student was declared eligible in the first semester, the student remains eligible in the second semester, unless the student failed to earn the required number of units in the first semester (2.5) to continue eligibility or some other event occurred that has rendered the student ineligible. However, if a student was declared ineligible in the first semester and has earned enough units to become eligible, for example, the student units can be uploaded or entered allowing the system to reevaluate the student's eligibility for the second semester. To begin, click the Add Semester Units button on the student roster page. The units form will be displayed. Select the semester and grade to be updated – the system will display a list of students to which units can be added for the given semester and grade.

| Add Semeste                               | r Units t                    | o Existing Stu                              | dents - Applin                   | g County                                                     |                                                                            |                                             |
|-------------------------------------------|------------------------------|---------------------------------------------|----------------------------------|--------------------------------------------------------------|----------------------------------------------------------------------------|---------------------------------------------|
| leturn to Roster                          |                              |                                             |                                  |                                                              |                                                                            |                                             |
| emester: Spring                           | 2017 Grad                    | e: HS Change Ser                            | hester                           |                                                              |                                                                            |                                             |
| nstructions:                              |                              |                                             |                                  |                                                              |                                                                            |                                             |
| Units Accumulated<br>student to be eligit | Previous Se<br>ble. Leave bl | mester: Enter the n<br>ank for entering 9th | umber of units the s<br>graders. | tudent earned the previous                                   | s semester. 2.5 units mu                                                   | st be earned each                           |
| Total Units Accumu<br>graders.<br>Name    | Jated: Enter                 | the total number of Date of Birth           | Date Entered<br>9th Grade        | as accumulated thus far in<br>Units Accumulated<br>Fall 2016 | his/her high school care<br>Total Units<br>Accumulated<br>End of Fall 2016 | er. Leave blank fo<br>Status<br>Spring 2017 |
| Burne Frank                               | нс                           | 02/01/07                                    | 09/01/12                         |                                                              |                                                                            | 12.5                                        |
| Doe John                                  | HS                           | 01/01/98                                    | 08/01/12                         |                                                              |                                                                            |                                             |
| Pierce, Benjamin                          | HS                           | 05/02/99                                    | 08/15/14                         |                                                              |                                                                            |                                             |
| Potter, James T                           | HS                           | 11/01/00                                    | 08/10/16                         |                                                              |                                                                            |                                             |
|                                           |                              |                                             |                                  |                                                              |                                                                            |                                             |

On this form, enter the units earned the previous semester and the total units accumulated for each student. Press the *Check Eligibility* button to determine the eligibility status for each student for the given semester.

| Name                 | Grade           | Date of Birth | Date Entered<br>9th Grade | Units Accumulated<br>Fall 2016 | Total Units<br>Accumulated<br>End of Fall 2016 | Status<br>Spring 2017 |
|----------------------|-----------------|---------------|---------------------------|--------------------------------|------------------------------------------------|-----------------------|
| Burns, Frank         | HS              | 03/01/97      | 08/01/12                  | 2.5                            | 17.0                                           | Ineligible - Over Age |
| Doe, John            | HS              | 01/01/98      | 08/01/13                  | 2.5                            | 18.0                                           | Eligible              |
| Pierce, Benjamin     | HS              | 05/02/99      | 08/15/14                  | 2.5                            | 14.0                                           | Eligible              |
| Potter, James T      | HS              | 11/01/00      | 08/10/16                  | 2.5                            | 2.5                                            | Eligible              |
| Check Eligibility Su | bmit for Approv | al            |                           |                                |                                                |                       |

As with the Add Students form, the status of each student is displayed – corrections can be made if needed. Once the units are entered correctly, press the *Submit for Approval* button to submit the students for approval for the given semester.

As before, the students are not eligible for the given semester until approved by the principal or headmaster – even if the status shows Eligible. Also note that even if a student is ineligible for Fall semester, they can be eligible for Spring semester if all criteria are met.

| Name                | Grade | Activities | Date of<br>Birth | Date<br>Entered<br>8th or 9th<br>Grade | Fall 2016                                                                                   | Spring 2017                                                                      | Status  | Operations         |                   |
|---------------------|-------|------------|------------------|----------------------------------------|---------------------------------------------------------------------------------------------|----------------------------------------------------------------------------------|---------|--------------------|-------------------|
| Burns,<br>Frank     | HS    | ALL        | 03/01/1997       | 08/01/2012                             | Non-Transfer<br>Units: 3 Total: 19<br>Status: Ineligible -<br>Over Age<br>(6/10/16 6:54pm)  | Non-Transfer<br>Units: 2.5 Total: 17<br>Status: Ineligible - Over<br>Age/Pending | Pending | edit<br>activities | request<br>update |
| Doe, John           | HS    | ALL        | 01/01/1998       | 08/01/2013                             | Non-Transfer<br>Units: 2.5 Total: 5<br>Status: Ineligible -<br>Academic<br>(6/10/16 6:54pm) | Non-Transfer<br>Units: 2.5 Total: 18<br>Status: <b>Eligible/Pending</b>          | Pending | edit<br>activities | request<br>update |
| Pierce,<br>Benjamin | HS    | ALL        | 05/02/1999       | 08/15/2014                             | Non-Transfer<br>Units: 2.5 Total:<br>12<br>Status: <b>Eligible</b><br>(6/10/16 6:54pm)      | Non-Transfer<br>Units: 2.5 Total: 14<br>Status: <b>Eligible</b> /Pending         | Pending | edit<br>activities | request<br>update |
| Potter,<br>James T  | HS    | ALL        | 11/01/2000       | 08/10/2016                             | Non-Transfer<br>Units: 0 Total: 0<br>Status: <b>Eligible</b><br>(6/10/16 6:54pm)            | Non-Transfer<br>Units: 2.5 Total: 2.5<br>Status: <b>Eligible/Pending</b>         | Pending | edit<br>activities | request<br>update |

Once the students are approved, they will be placed in Active status and are eligible for participation.

### **Uploading Student Information**

It is also possible to upload non-transfer student names, dates and units into the eligibility system from a spread sheet. This should make it possible to collect the required information from a school's student management system and avoid keying of student data.

- The file may be a CSV, XLS, or XLSX file compatible with Excel, or ODS file compatible with Open Office
- The spreadsheet columns must be in the following order:
  - Last Name, First Name, Middle Name, Date of Birth, Date Entered 9th Grade, Units Earned Previous Semester, Total Units Earned After Previous Semester, Activity(ies)
  - o Column Names are permitted on the first row indicate before uploading
  - Date columns must be in the format: MM/DD/YYYY
  - o Units columns must be numbers only a decimal point is permitted
  - Activity Column is optional if omitted, All Activities is assumed.
  - Activity codes are: BB-Baseball, BS-Basketball, CC-Cross Country, CH-Cheerleading, DFL-Debate/Literary, FB-Football, GF-Golf, GY-Gymnastics, LAX-Lacrosse, RF-Riflery, SB-Softball, SO-Soccer, SW-Swimming/Diving, TF-Track and Field, TN-Tennis, VB-Volleyball, WR-Wresting
  - o Multiple activity codes may be specified by using additional columns

An example spreadsheet file is available for downloading – look for the link in the upload form instructions:

|    | X Cut                             | Calibri    | *     | 11 ~   | A     | Α,   | - | -  | -  | 20       | Wrap Text         | General *             |      |             |        | Normal             | Bad   |       |
|----|-----------------------------------|------------|-------|--------|-------|------|---|----|----|----------|-------------------|-----------------------|------|-------------|--------|--------------------|-------|-------|
| Pa | iste<br>- <b>3</b> Format Painter | виц        | •     | - 3    | 1-1   | A -  |   | =  | -  | 律律       | Merge & Center *  | \$ • % • .0           | Cond | itional For | rmat   | Calculation        | Check | Cell  |
|    | Clipboard 15                      |            | Font  |        |       | G.   |   |    |    | Alignme  | nt 5              | Number 15             | 1 0  | tong as is  | abre . |                    | SI    | tyles |
|    | A1 .                              | · (=       | fe La | st Nam | ne    |      |   |    |    |          |                   |                       |      |             |        |                    |       |       |
| 1  | A                                 | В          |       |        |       | С    |   |    |    | D        | E                 | F                     |      | G           |        | н                  |       | 1     |
| 1  | Last Name                         | First Name |       | Midd   | lle N | lame | ( | DO | ЭB |          | Entered 9th Grade | Previous Semester Uni | ts T | otal Units  | Ac     | tivities (Optional | )     |       |
| 2  | Doe                               | Jane       |       |        |       |      |   |    |    | 1/1/1997 | 7/20/2014         | 1                     | 2.5  |             | 5 FB   |                    | BB    |       |
| 3  |                                   |            |       |        |       |      |   |    |    |          |                   |                       |      |             |        |                    |       |       |

To upload students, first prepare a spreadsheet file in the required format.

Press the Upload Students button from the school roster page.

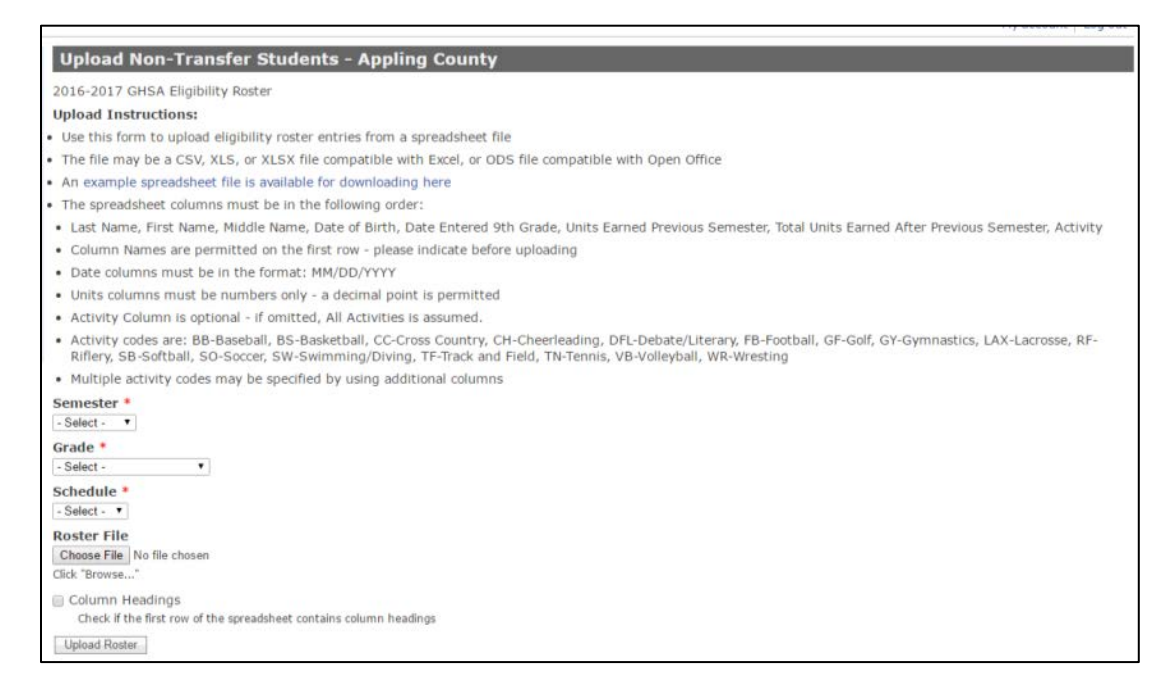

Begin by selecting the Semester, Grade, and Schedule for the students being uploaded.

Next, choose the spread sheet file containing the student data – press the Browse or Choose File button (depending on your browser) and select the file location from your local computer files. If the first row of the spreadsheet file contains headings (like Last Name, First Name, etc), be sure to check the Column Headings checkbox.

Press the Upload Roster button to begin the upload process.

When to upload completes and all students have been check for eligibility, a review page is displayed showing the status of each student that was uploaded:

| Review   | w Uploade            | d Students           |                    |            |            |             |       |       |                          |                                                               |
|----------|----------------------|----------------------|--------------------|------------|------------|-------------|-------|-------|--------------------------|---------------------------------------------------------------|
| Upload P | arameters            |                      |                    |            |            |             |       |       |                          |                                                               |
| Semeste  | er: <u>Fall 2016</u> | Grade: <u>HS</u> Scl | hedule: <u>Tra</u> | aditional  |            |             |       |       |                          |                                                               |
|          |                      |                      |                    |            |            |             |       |       |                          |                                                               |
|          |                      |                      |                    |            |            |             | Units |       |                          |                                                               |
| Descul   | I and Manua          | Circle Manua         | Middle             |            | DOB        | Entered 9th | Prev. | Total | Chabura                  |                                                               |
| кесога   | Last Name            | FIRSUNAINE           | Name               | Activities | DOB        | Grade       | Sem.  | Units | Status                   | message                                                       |
| 1        | Pierrott             | Minta                |                    | ALL        | 07/19/1999 | 08/09/2014  | 4.5   | 12.9  | Eligible                 |                                                               |
| 2        | Sossong              | Belia                |                    | ALL        | 03/11/2000 | 08/03/2014  | 3.7   | 10.7  | Ineligible -<br>Academic | Ineligible - Academic 11 units required<br>after year 2       |
| 3        | Rix                  | Dolores              |                    | ALL        | 03/01/1998 | 08/14/2014  | 4.2   | 12.2  | Eligible                 |                                                               |
| 4        | Zurheide             | Eleonora             |                    | ALL        | 06/17/1999 | 08/14/2016  | 0     | 0     | Eligible                 | Entering 9th Grade                                            |
| 5        | Cluxton              | Yelena               |                    | ALL        | 06/09/2001 | 08/07/2015  | 4     | 5.8   | Eligible                 |                                                               |
| 6        | Villaire             | Jaimee               |                    | ALL        | 02/19/1997 | 08/09/2016  | 0     | 0     | Ineligible -<br>Over Age | Ineligible - Over Age                                         |
| 7        | Zollman              | Nanci                |                    | ALL        | 11/15/2000 | 08/04/2016  | 0     | 0     | Eligible                 | Entering 9th Grade                                            |
| 8        | Mapa                 | Ivy                  |                    | ALL        | 01/29/1998 | 08/06/2016  | 0     | 0     | Eligible                 | Entering 9th Grade                                            |
| 9        | Scarpelli            | Jada                 |                    | ALL        | 12/18/1998 | 08/12/2015  | 4.7   | 5.8   | Eligible                 |                                                               |
| 10       | Stepleton            | Robbyn               |                    | ALL        | 06/17/1997 | 08/02/2013  | 3.1   | 18.7  | Eligible                 |                                                               |
| 11       | Whitcome             | Jess                 |                    | ALL        | 03/09/1998 | 08/10/2015  | 2.3   | 6     | Ineligible -<br>Academic | Ineligible - Academic 2.5 units previous<br>semester required |
| 12       | Krake                | Karey                |                    | ALL        | 03/14/1999 | 08/09/2016  | 0     | 0     | Eligible                 | Entering 9th Grade                                            |
| 13       | Vizard               | Jude                 |                    | ALL        | 09/30/2001 | 08/12/2014  | 3.4   | 12    | Eligible                 |                                                               |
| 14       | Onsgard              | Leanne               |                    | ALL        | 09/05/1999 | 08/14/2013  | 4.8   | 18.3  | Eligible                 |                                                               |
| 15       | Maiolo               | Anthony              |                    | ALL        | 05/29/2001 | 08/08/2015  | 3.6   | 4.6   | Ineligible -<br>Academic | Ineligible - Academic 5 units required<br>after year 1        |
| 16       | Rood                 | Robbyn               |                    | ALL        | 07/18/1998 | 08/14/2013  | 2.3   | 19.5  | Ineligible -<br>Academic | Ineligible - Academic 2.5 units previous<br>semester required |
| 17       | Wiker                | Chantal              |                    | ALL        | 03/19/1998 | 08/07/2015  | 4.4   | 5.3   | Eligible                 |                                                               |
| 18       | Weldon               | Carmelo              |                    | ALL        | 01/06/1997 | 08/14/2014  | 4.8   | 10.7  | Ineligible -<br>Over Age | Ineligible - Over Age                                         |
| 19       | Raddle               | Benjamin             |                    | ALL        | 07/27/1998 | 08/01/2015  | 2.6   | 5.2   | Eligible                 |                                                               |
| 20       | Tinson               | Anibal               |                    | ALL        | 07/12/1998 | 08/04/2016  | 0     | 0     | Eligible                 | Entering 9th Grade                                            |
| 21       | Pitch                | Belle                |                    | AL1        | 12/17/1000 | 08/07/2015  | 37    | 5.5   | Eliaible                 |                                                               |

Any students shown to be ineligible are accompanied by a message describing the reason for the status. If there are any errors in the spreadsheet data, the spreadsheet will have to be corrected and uploaded again. If this is the case, press the *Clear List and Upload Again* button at the bottom of the list.

If a student record has an invalid date or other data format error, a Validation Error status will be displayed – a student record with a Validation Error will not be submitted for approval – the record must be corrected in the spreadsheet file and uploaded again.

If the student list is correct, press the Submit for Approval button to submit the student list to the principal or headmaster for approval. As before, students are ineligible for participation until they are approved by the principal or headmaster of the school.

#### Updating Student Semester Units via Upload

Existing student units can also be updated via an upload. The eligibility system matches students by Last Name, First Name and Date of Birth. However, once a student has been added to the schools eligibility roster for a semester, the student's data cannot be updated for that same semester. For example, if you add or upload student John Doe for Fall 2016 and then attempt to upload John Doe for Fall 2016 again, the system will raise a validation error:

| Revie     | Review Uploaded Students                                              |               |                |            |            |                      |                        |                |                     |                                                                                              |  |  |  |  |
|-----------|-----------------------------------------------------------------------|---------------|----------------|------------|------------|----------------------|------------------------|----------------|---------------------|----------------------------------------------------------------------------------------------|--|--|--|--|
| Upload P  | Upload Parameters Semester: Fall 2016 Grade: HS Schedule: Traditional |               |                |            |            |                      |                        |                |                     |                                                                                              |  |  |  |  |
| Record    | Last<br>Name                                                          | First<br>Name | Middle<br>Name | Activities | DOB        | Entered<br>9th Grade | Units<br>Prev.<br>Sem. | Total<br>Units | Status              | Message                                                                                      |  |  |  |  |
| 1         | Doe                                                                   | John          |                | FB,BB      | 01/01/1998 | 07/20/2014           | 2.5                    | 5              | Validation<br>Error | Student is already on eligibility roster for this semester and<br>cannot be added or updated |  |  |  |  |
| Submit fo | r Approval                                                            | Clear Lis     | t and Upload / | Again      |            |                      |                        |                |                     |                                                                                              |  |  |  |  |

However, once the Fall 2016 semester is over, the spreadsheet can be updated with the units from Fall 2016 and the student uploaded for the Spring 2017 season. The system will match the student record and add the units to the Spring 2017 semester.

| Revie     | w Upload                           | ed Studer         | its          |             |            |                   |                  |             |          |         |
|-----------|------------------------------------|-------------------|--------------|-------------|------------|-------------------|------------------|-------------|----------|---------|
| Upload P  | arameters<br>er: <u>Spring 2</u> 0 | 017 Grade:        | HS Schedule: | Traditional |            |                   |                  |             |          |         |
| Record    | Last Name                          | First Name        | Middle Name  | Activities  | DOB        | Entered 9th Grade | Units Prev. Sem. | Total Units | Status   | Message |
| 1         | Doe                                | John              |              | FB,BB       | 01/01/1998 | 07/20/2014        | 2.5              | 12          | Eligible |         |
| Submit fo | r Approval Cl                      | ear List and Uplo | ad Again     |             |            |                   |                  |             |          |         |

### Searching for Students

After students are added to the eligibility roster, the student records can be located by last name and/or activity. On the Eligibility Roster page, click the Find Students link to display the search form:

| .ast Name            | 1           | Activity       | ~              |                                  |                                                                                           |             |        |                    |                   |
|----------------------|-------------|----------------|----------------|----------------------------------|-------------------------------------------------------------------------------------------|-------------|--------|--------------------|-------------------|
| how only matching I  | Last names  |                |                |                                  |                                                                                           |             |        |                    |                   |
| Find Poset           | <i>.</i>    |                |                |                                  |                                                                                           |             |        |                    |                   |
| T S S NOSOL          |             |                |                |                                  |                                                                                           |             |        |                    |                   |
| t Operations         |             |                |                |                                  |                                                                                           |             |        |                    |                   |
| Add Non-Transfer Stu | dents Enter | Semester Units | Upload Student | S                                |                                                                                           |             |        |                    |                   |
| lame                 | Grade       | Activities     | Date of Birth  | Date Entered<br>8th or 9th Grade | Fall 2016                                                                                 | Spring 2017 | Status | Operations         |                   |
| order, Breana        | HS          | ALL            | 06/26/1999     | 08/06/2015                       | Non-Transfer<br>Units: 0 Total: 0<br>Status: Eligible<br>(6/7/16 2:07am)                  |             | Active | edit<br>activities | request<br>update |
| iorder, Breana       | HS          | ALL            | 10/08/2000     | 08/06/2013                       | Non-Transfer<br>Units: 4.6 Total: 13.8<br>Status: Eligible<br>(6/7/16 2:07am)             |             | Active | edit<br>activities | request<br>update |
| iorder, Carmelo      | HS          | ALL            | 05/09/2000     | 0B/02/2014                       | Non-Transfer<br>Units: 2.2 Total: 5.8<br>Status: Ineligible - Academic<br>(6/7/16 2:07am) |             | Active | edit<br>activities | request<br>update |
|                      |             |                |                |                                  |                                                                                           |             |        |                    |                   |

Enter a partial or complete last name and press the Find button to locate student with a matching last name:

|                             |                  |                  |                   |                  |                               |             |         | 2.0        | y account |
|-----------------------------|------------------|------------------|-------------------|------------------|-------------------------------|-------------|---------|------------|-----------|
| Eligibility Ros             | ster - ACE       | Charter          |                   |                  |                               |             |         |            |           |
| 16-2017 GHSA E              | ligibility Roste | r                |                   |                  |                               |             |         |            |           |
| Find Students -             |                  |                  |                   |                  |                               |             |         |            |           |
|                             |                  | 10022000         |                   |                  |                               |             |         |            |           |
| Last Name                   |                  | Activity         |                   |                  |                               |             |         |            |           |
| douin<br>Show only matching | a last pamos     |                  | ~                 |                  |                               |             |         |            |           |
| (may be partial par         | g last hames     |                  |                   |                  |                               |             |         |            |           |
| (may be parearman           | -                |                  |                   |                  |                               |             |         |            |           |
| Find Reset                  |                  |                  |                   |                  |                               |             |         |            |           |
|                             |                  |                  |                   |                  |                               |             |         |            |           |
| ist Operations              |                  |                  |                   |                  |                               |             |         |            |           |
| Add Non-Tempeter Cl         | hudooto Coto     | a Consister Lini | = Lipland Chidee  | Box.             |                               |             |         |            |           |
| Add Non-Transfer St         | oudents Ente     | ar Semester Unit | s U Opioad Studer | 105              |                               |             |         |            |           |
|                             |                  |                  |                   | Data Cotoned     |                               |             |         |            |           |
| Name                        | Grade            | Activities       | Date of Birth     | 8th or 9th Grade | Fall 2016                     | Spring 2017 | Status  | Operations |           |
|                             |                  |                  |                   |                  | Non-Transfer                  |             |         |            |           |
| Douin Anibal                | LLC.             | 011              | 12/10/1000        | 09/06/2017       | Units: 2.9 Total: 10.5        |             | 0 other | edit       | request   |
| Jouin, Anibai               | HS               | ALL              | 12/19/1999        | 08/06/2013       | Status: Ineligible - Academic |             | Active  | activities | update    |
|                             |                  |                  |                   |                  | (6/7/16 2:07am)               |             |         |            |           |
|                             |                  |                  |                   |                  | Non-Transfer                  |             |         |            |           |
| Douin Ante                  | HS               | ΔI I             | 08/31/1996        | 08/08/2012       | Units: 5 Total: 18.4          |             | Active  | edit       | request   |
| bouilit, Airju              | 110              |                  | 00/01/1990        | 00/00/2012       | Status: Eligible              |             | - Sure  | activities | update    |
|                             |                  |                  |                   |                  | (6/7/16 2:07am)               |             |         |            |           |
|                             |                  |                  |                   |                  | Non-Transfer                  |             |         |            |           |
| Douin Asia                  | HS               | ALL              | 08/29/1997        | 08/08/2014       | Units: 3.6 Total: 5.6         |             | Active  | edit       | request   |
| a can girindidi             | ,10              | - Andre          | 00,20,1000        | 00,00,2014       | Status: Eligible              |             | 1000110 | activities | update    |
|                             |                  |                  |                   |                  | (6/7/16 2:07am)               |             |         |            |           |

## **Transfer Student Applications**

In order to apply for a transfer student's eligibility at your school, you must submit a Transfer Student Application (previous known as a Form B). Click the Transfer Student Application button to begin.

| Eligibility Roster - Banks County |                                                                                                    |            |               |                                  |           |             |                                 |   |            |  |  |  |
|-----------------------------------|----------------------------------------------------------------------------------------------------|------------|---------------|----------------------------------|-----------|-------------|---------------------------------|---|------------|--|--|--|
| 2016-2017 GHSA Eligibility Roster |                                                                                                    |            |               |                                  |           |             |                                 |   |            |  |  |  |
| - Third oc                        | ludenta                                                                                                    |            |               |                                  |           |             |                                 |   |            |  |  |  |
| -List Oper                        | List Operations     Add Non-Transfer Students Enter Someter Linits Linkad Students Approve Students Transfer Student Application (Earm B) Rint Restar (RDE) |            |               |                                  |           |             |                                 |   |            |  |  |  |
|                                   |                                                                                                    |            |               |                                  |           |             |                                 |   |            |  |  |  |
| Name                              | Grade                                                                                                    | Activities | Date of Birth | Date Entered<br>8th or 9th Grade | Fall 2016 | Spring 2017 | Current<br>Eligibilty<br>Status | 0 | Operations |  |  |  |
| No Stude                          | ents Foui                                                                                                    | nd         |               |                                  |           |             |                                 |   |            |  |  |  |

The transfer application form should appear:

|                                                                                                    | F                                                                                                    |                         |                                                       |                                                                                                 |                                                                    |                |                                        |
|----------------------------------------------------------------------------------------------------|----------------------------------------------------------------------------------------------------|-------------------------|-------------------------------------------------------|-------------------------------------------------------------------------------------------------|--------------------------------------------------------------------|----------------|----------------------------------------|
| tudent Inform                                                                                                    | nation                                                                                                  |                         |                                                       |                                                                                                 |                                                                    |                |                                        |
| First Name *                                                                                                    | Middle                                                                                                  | e Last *                |                                                       |                                                                                                 |                                                                    |                |                                        |
| John                                                                                                    |                                                                                                    | Doe                     |                                                       |                                                                                                 |                                                                    |                |                                        |
| Date of Stud<br>02/01/2017                                                                                                    | lent Transfer *                                                                                         | Semester<br>Spring 2017 | <ul> <li>Schedule *</li> <li>Traditional ~</li> </ul> |                                                                                                 |                                                                    |                |                                        |
| Transfer Typ                                                                                                    | e ·                                                                                                    | Approved                | Foreign Exchange                                      | Exchance                                                                                        | ge Program                                                         | Activity *     |                                        |
| In-state Tr                                                                                                    | ansfer                                                                                                  |                         |                                                       |                                                                                                 |                                                                    | All Activities | ~                                      |
| O Out-of-sta                                                                                                    | te Transfer                                                                                             |                         |                                                       |                                                                                                 |                                                                    |                |                                        |
|                                                                                                    |                                                                                                    |                         |                                                       |                                                                                                 |                                                                    |                |                                        |
| Date of Birth                                                                                                    | Date Ent                                                                                                | ered 9th Grad           | Units Previou                                         | us Semest                                                                                       | er Total Units                                                     |                |                                        |
| 01/01/19/10                                                                                                    | 09/01/2015                                                                                              |                         | 2.5                                                   |                                                                                                 | 5                                                                  |                |                                        |
| Begin Date                                                                                                    | End Date                                                                                                | Grade(s)                | School Name                                           |                                                                                                 | School Address                                                     | s (City, State | )                                      |
| 09/01/2015                                                                                                    | 12/05/2016                                                                                              | 9                       | Best School                                           |                                                                                                 | Nowhere, USA                                                       |                |                                        |
| mm/dd/yyyy                                                                                                    | mm/dd/yyyy                                                                                              |                         |                                                       |                                                                                                 |                                                                    |                |                                        |
| mm/dd/yyyy                                                                                                    | mm/dd/yyyy                                                                                              |                         |                                                       | 5                                                                                               |                                                                    |                |                                        |
| of the local data in the local data and the local data and the local d | man fild from                                                                                           |                         |                                                       |                                                                                                 |                                                                    |                |                                        |
| mm/dd/yyyy                                                                                                    | 11111/02/7777                                                                                           |                         |                                                       |                                                                                                 |                                                                    |                |                                        |
| mm/dd/yyyy<br>Beginning and                                                                                                    | d Ending Dates f                                                                                        | or all schools          | attended beginning wi                                 | th 9th grad                                                                                     | de.                                                                |                |                                        |
| mm/dd/yyyy<br>Beginning and                                                                                                    | f Ending Dates f                                                                                        | for all schools i       | attended beginning wi                                 | th 9th grad                                                                                     | de.                                                                |                |                                        |
| mm/dd/yyyy<br>Beginning and<br>Jeneral Transfe                                                                                                    | d Ending Dates f                                                                                        | for all schools i       | attended beginning wi                                 | th 9th grad                                                                                     | de.                                                                |                |                                        |
| mm/dd/yyyy<br>Beginning and<br>ieneral Transfe<br>Present Hon                                                                                                    | a Ending Dates f                                                                                        | for all schools a       | attended beginning wi                                 | th 9th grad                                                                                     | de.                                                                |                | County .                               |
| mm/dd/ <u>yyy</u><br>Beginning and<br>General Transfe<br>Present Hom<br>123 Main Street                                                                                                    | a Ending Dates f<br>er Information                                                                      | reet *                  | attended beginning wi                                 | City, Sta                                                                                       | de.<br>ite <b>*</b><br>JSA                                         |                | County *                               |
| mm/dd/yyy<br>Beginning and<br>ieneral Transfe<br>Present Hom<br>123 Main Street                                                                                                    | a Ending Dates f<br>er Information<br>ne Address - St                                                   | reet *                  | attended beginning wi                                 | City, Sta<br>Anytown, U                                                                         | de.<br>nte <b>*</b><br>JSA                                         |                | County * MyCounty                      |
| mm/dd/yyy<br>Beginning and<br>Seneral Transfe<br>Present Hom<br>123 Main Street<br>Lives With -                                                                                                    | d Ending Dates f<br>er Information<br>ne Address - St<br>Names *                                        | reet *                  | attended beginning wi                                 | City, Sta<br>Anytown, U<br>Relation                                                             | de.<br>JSA<br>JSA                                                  |                | County *<br>MyCounty                   |
| mm/dd/yyyy<br>Beginning and<br>Seneral Transfe<br>Present Hom<br>123 Main Street<br>Lives With -<br>Ted and Alice                                                                                                    | a Ending Dates f<br>er Information<br>ne Address - St<br>Names *                                        | reet *                  | attended beginning wi                                 | City, Sta<br>Anytown, U<br>Relation<br>Parents                                                  | de.<br>JSA<br>Iship •                                              |                | County *<br>MyCounty                   |
| mm/dd/myy<br>Beginning and<br>Present Hon<br>123 Main Street<br>Lives With -<br>Ted and Alice<br>Previous Hoi                                                                                                    | a Ending Dates 1<br>er Information<br>ne Address - St<br>Names *                                        | reet *                  | attended beginning wi                                 | City, Sta<br>Anytown, U<br>Relation<br>Parents<br>City, Sta                                     | de.<br>JSA<br>Iship *                                              |                | County * MyCounty *                    |
| mm/dd/myy<br>Beginning and<br>Present Hon<br>123 Main Street<br>Lives With -<br>Ted and Alice<br>Previous Hoi<br>987 First Street                                                                                                    | d Ending Dates f<br>er Information<br>ne Address - St<br>Names *<br>me Address - S                      | reet *                  | attended beginning wi                                 | City, Sta<br>Anytown, U<br>Relation<br>Parents<br>City, Sta<br>Anywhere,                        | de.<br>JSA<br>Iship *                                              |                | County * MyCounty County * Thercounty  |
| mm/dd/yyyy<br>Beginning and<br>Ieneral Transfe<br>Present Hon<br>123 Man Street<br>Lives With -<br>Ted and Alce<br>Previous Ho<br>987 First Street                                                                                                    | d Ending Dates f<br>er Information<br>ne Address - St<br>Names *<br>me Address - s<br>dent i lived with | reet *                  | attended beginning wi                                 | City, Sta<br>Anytown, L<br>Relation<br>Parents<br>City, Sta<br>Anywhere,<br>Relation            | de.<br>JSA<br>JSA<br>ate *<br>USA<br>USA                           |                | County *<br>MyCounty *<br>County *     |
| mm/dd/myy<br>Beginning and<br>Seneral Transfe<br>Dresent Hom<br>123 Main Street<br>Lives With -<br>Ted and Alice<br>Previous Hou<br>987 First Street<br>Persons Stuu-<br>Ted and Alice                                                                                                    | d Ending Dates I<br>er Information<br>ne Address - St<br>Names *<br>me Address - S<br>dent Lived with   | reet *                  | attended beginning wi                                 | City, Sta<br>Anytown, L<br>Relation<br>Parents<br>City, Sta<br>Anywhere,<br>Relation<br>Parents | ate *<br>ate *<br>usa<br>usa<br>usa<br>usa<br>usa<br>usa<br>ship * |                | County * MyCounty County * (TherCounty |

Fill out the application completely – there are several required fields on the form – marked with a red asterisk (\*).

At the bottom of the form is a place for additional comments related to the application and for uploaded any required documentation, such as court documents, etc.

| Additional Info                                                                                              |
|----------------------------------------------------------------------------------------------------|
| Additional Comments                                                                                          |
|                                                                                                    |
|                                                                                                    |
|                                                                                                    |
| Upload Attachment                                                                                            |
| Browse No file selected.                                                                                     |
| Click "Browse" to select the file to upload. A PDF is preferred. The maximum file size per upload is 200 MB. |
| Check Transfer                                                                                               |
| Check Transfer                                                                                               |

Once the form is completed, click the Check Transfer button to have the system validate the form. If any errors are located the system will highlight the required field:

| webmaster       Submit Transfer Student Application (Form B) - Banks County         • GHSA Staff Calendar       Return to Roster         • Camps       Student Information         • Cheer Contracts       Student Information         • Contacts       First Name *       Middle         • Executive Committee       Region Secretaries         • Address Utility       Date of Student Transfer *       Semester *         • Context Schedules       Date of Student Transfer *       Semester *         • Directory       In-state Transfer       Ø Approved Foreign Exchange       Exchange Program         • Eligibility       © Uut-of-state Transfer       All Activities >                                                                                                    | Exchange Program Require               | ed                                                                      |
|----------------------------------------------------------------------------------------------------|----------------------------------------|-------------------------------------------------------------------------|
| • GHSA Staff Calendar       Return to Roster         • Camps       Student Information         • Cheer Contracts       First Name * Middle Last *         • Contacts       John         • Executive Committee       John         • Address Utility       Date of Student Transfer * Semester * Schedule *         • Contest Schedules       Transfer Type * ✓ Approved Foreign Exchange Exchange Program Activity *         • Eligibility       ● In-state Transfer         • Forms       ○ Out-of-state Transfer                                                                                                    | webmaster                              | Submit Transfer Student Application (Form B) - Banks County             |
| Camps     Student Information     Cheer Contracts     Contacts     Executive Committee     Region Secretaries     Address Utility     Contest Schedules     Directory     Eligibility     Forms     Out-of-state Transfer     Out-of-state Transfer     Out-of-state Transfer                                                                                                    | • GHSA Staff Calendar                  | Return to Roster                                                        |
|                                                                                                    | • Camps                                | Student Information                                                     |
| • Contacts         • Executive Committee         • Region Secretaries         • Address Utility         • Contest Schedules         • Directory         • Directory         • Eligibility         • Eligibility         • Eligibility         • Out-of-state Transfer         • Out-of-state Transfer         • Out-o | <ul> <li>Cheer Contracts</li> </ul>    |                                                                         |
|                                                                                                    | <ul> <li>Contacts</li> </ul>           | First Name * Middle Last *                                              |
| • Region Secretaries         Date of Student Transfer *         Semester *         Schedule *           • Address Utility         b2/01/2017         Traditional √           • Contest Schedules         Transfer Type *         ✓ Approved Foreign Exchange         Exchange Program         Activity *           • Eligibility         ● In-state Transfer         ● Out-of-state Transfer         ▲Il Activities ✓                                                                                                    | • Executive Committee                  | Dohn Doe                                                                |
| Address Utility     D2/D1/2017     Spring 2017    Traditional ✓     Transfer Type *                                                                                                    | <ul> <li>Region Secretaries</li> </ul> | Date of Student Transfer * Semaster * Schedule *                        |
| Contest Schedules     Directory     Eligibility     O Ut-of-state Transfer     O Ut-of-state Transfer     O Ut-of-state Transfer     O Ut-of-state Transfer                                                                                                    | <ul> <li>Address Utility</li> </ul>    | D2/01/2017 Soring 2017 \ Traditional \                                  |
| • Directory     Transfer Type *     ☑ Approved Foreign Exchange     Exchange Program     Activity *       • Eligibility     ● In-state Transfer     □     □     □     □       • Forms     ○ Out-of-state Transfer     □     □     □     □                                                                                                    | <ul> <li>Contest Schedules</li> </ul>  |                                                                         |
| Eligibility     In-state Transfer     Out-of-state Transfer                                                                                                    | • Directory                            | Transfer Type * 🖸 Approved Foreign Exchange Exchange Program Activity * |
| Forms     Out-of-state Transfer                                                                                                    | • Eligibility                          | ● In-state Transfer All Activities ~                                    |
|                                                                                                    | ▼ Forms                                | O Out-of-state Transfer                                                 |

Correct any noted errors and click the Check Transfer button again.

In addition to validating the form, the system will check the academic eligibility of the student:

| Date of Birth *<br>01/01/1998 | Date Enter<br>09/01/2015 | ed 9th Grade<br>] | * Units Previous Semest | er Total Units<br>5 | Academically Eligible<br>(Note: Student is not eligible until transfer<br>is approved by the GHSA office) |
|-------------------------------|--------------------------|-------------------|-------------------------|---------------------|----------------------------------------------------------------------------------------------------|
| Begin Date Ei                 | nd Date                  | Grade(s)          | School Name             | School Addres       | s (City, State)                                                                                           |

As is noted on the form, this does not mean the student is eligible. The GHSA must review the entire transfer form in order to determine the student's final eligibility. Note: a student must be academically eligible in order to gain transfer eligibility.

Once the form has been validated, click the Submit for Approval button at the bottom of the form in order to submit the student for approval by the school principal or headmaster.

Similar to the Non-Transfer student process, the student will then appear on the roster in Pending status – awaiting approval from the school administrator.

| Name         | Grade | Activities | Date of<br>Birth | Date Entered<br>8th or 9th<br>Grade | Fall<br>2016 | Spring 2017                                                                                            | Current Eligibilty<br>Status 💡      | Operations         |        |
|--------------|-------|------------|------------------|-------------------------------------|--------------|----------------------------------------------------------------------------------------------------|-------------------------------------|--------------------|--------|
| Doe,<br>John | HS    | ALL        | 01/01/1998       | 09/01/2015                          |              | Transfer<br>Units: 2.5 Total: 5<br>Status: Eligibility<br>Undetermined/Pending<br>Transfer Application | Eligibility<br>Undetermined/Pending | edit<br>activities | delete |

Up until the student is approved by the administrator, changes can be made to the transfer application, by clicking the Transfer Application link. The application may also be deleted during this time. However, once the transfer has been approved by the administrator, no more updates are allowed. The roster entry will update once the administrator approves the transfer.

| Name         | Grade | Activities | Date of<br>Birth | Date Entered<br>8th or 9th<br>Grade | Fall<br>2016 | Spring 2017                                                                                    | Current<br>Eligibilty<br>Status <b>?</b> | Operations                     |            |
|--------------|-------|------------|------------------|-------------------------------------|--------------|------------------------------------------------------------------------------------------------|------------------------------------------|--------------------------------|------------|
| Doe,<br>John | HS    | ALL        | 01/01/1998       | 09/01/2015                          |              | Transfer<br>Units: 2.5 Total: 5<br>Status: Eligibility<br>Undetermined<br>Transfer Application | Eligibility<br>Undetermined              | edit reque<br>activities updat | est<br>ite |

The transfer application then be reviewed by the GHSA and the student's eligibility will be determined. Once the GHSA has determined the student's eligibility, the GHSA office will update the roster to reflect the final eligibility status.

| Name      | Grade | Activities | Date of Birth | Date Entered<br>8th or 9th Grade | Fall 2016 | Spring 2017                                                                                            | Current<br>Eligibilty<br>Status | 0 | Operations         |                   |
|-----------|-------|------------|---------------|----------------------------------|-----------|----------------------------------------------------------------------------------------------------|---------------------------------|---|--------------------|-------------------|
| Doe, John | HS    | ALL        | 01/01/1998    | 09/01/2015                       |           | Transfer<br>Units: 2.5 Total: 5<br>Status: <b>Eligible</b><br>(3/21/17 1:04am)<br>Transfer Application | Eligible                        |   | edit<br>activities | request<br>update |